# Come eseguire l'aggiornamento a FindIT Network Manager versione 2.0

# Obiettivo

In questo documento viene spiegato come aggiornare FindIT Network Manager alla versione 2.0.

# Introduzione

Cisco FindIT Network Management offre strumenti che semplificano il monitoraggio, la gestione e la configurazione dei dispositivi di rete Cisco serie 100-500, come switch, router e punti di accesso wireless (WAP), tramite il browser Web. FindIT Network Manager è un'applicazione distribuita costituita da due componenti o interfacce separate: un singolo manager, denominato FindIT Network Manager e una o più sonde, denominato FindIT Network Manager & Probe offre una soluzione completa per la gestione della rete, con funzionalità di rilevamento, monitoraggio e reporting. Includono anche notifiche del supporto Cisco come la disponibilità di nuovo firmware, lo stato dei dispositivi, gli aggiornamenti delle impostazioni di rete e un elenco di tutti i dispositivi connessi che non sono più in garanzia o coperti da un contratto di assistenza. Consultare l' elenco dei dispositivi supportati per informazioni sull'hardware attualmente supportato da Cisco FindIT Network Manager.

**Nota importante:** Quando si esegue l'aggiornamento da FindIT 1.1 a FindIT 2.0, è necessario aggiornare prima il manager e quindi le sonde. In questo modo, nel processo di aggiornamento da 1.1 a 2.0, il manager è in grado di scaricare i gruppi di dispositivi, i profili di configurazione, l'inventario, i dettagli e le credenziali della sonda.

Il manager controlla l'operazione di importazione dalla sonda durante il processo di aggiornamento. L'unico modo in cui il manager sa che la sonda è in fase di aggiornamento è se l'aggiornamento viene eseguito dall'interfaccia utente (UI) del manager.

### Software applicabile

FindIT Network Manager

**FindIT Network Probe** 

### Versione del software

Versione 2.0

# Aggiornamento alla versione 2.0

Passaggio 1. Accedere all'interfaccia utente grafica (GUI) di amministrazione di *FindIT Network Manager.* 

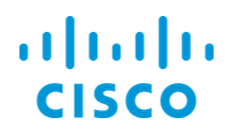

#### FindIT Network Manager

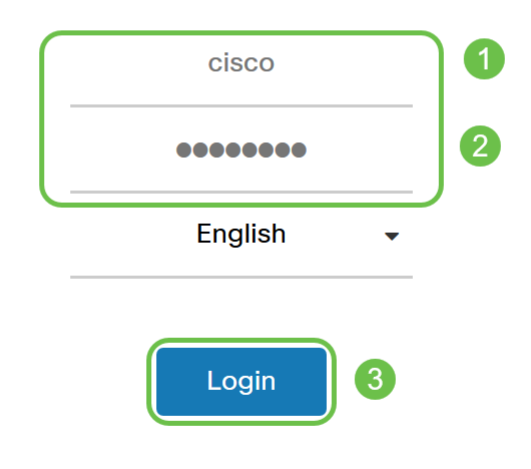

© 2015-2019 Cisco Systems, Inc. All Rights Reserved. Cisco, Cisco Systems, and the Cisco Systems logo are registered trademarks or trademarks of Cisco Systems, Inc. and/or its affiliates in the United States and certain other countries.

**Nota:** Come promemoria, sul banner di accesso del manager verrà visualizzato l'indirizzo IP da immettere nella barra del browser.

Passaggio 2. Quando è disponibile un aggiornamento, il manager visualizzerà un'area verde con una freccia in giù sull'icona about ('i') nell'intestazione. Fare clic sull'icona i.

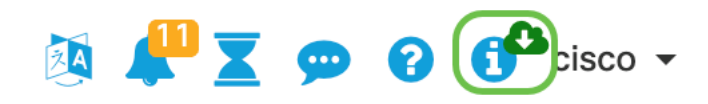

Passaggio 3. Selezionare il pulsante di opzione accanto al **responsabile**. Fare clic su **Aggiorna**. Il manager scaricherà e applicherà l'aggiornamento.

## **FindIT Network Manager**

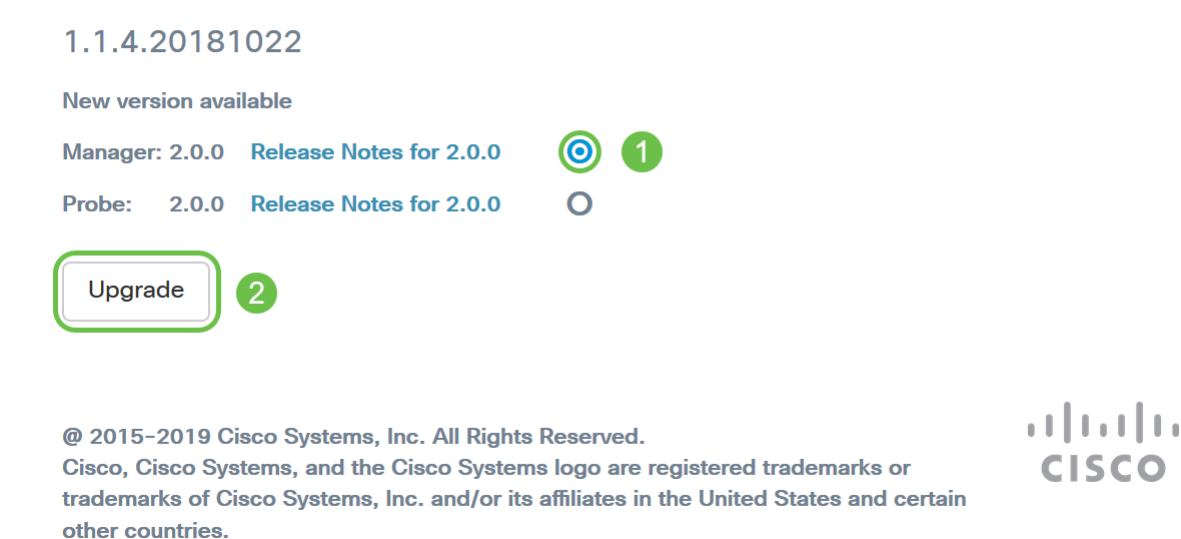

**Nota:** Il manager può anche essere aggiornato manualmente scaricando il file ed eseguendo il programma di installazione dal terminale. Per ulteriori informazioni, consultare la <u>Guida</u> <u>all'amministrazione</u>.

Passaggio 4. Una volta completato l'aggiornamento del manager, è possibile procedere all'aggiornamento delle richieste. Questa operazione viene eseguita nella stessa finestra popup di *FindIT Network Manager* come nell'immagine seguente.

```
ıı|ııı|ıı
cısco
```

# **FindIT Network Manager**

2.0.0.20190622

Upgrade all upgradable FindIT Network Probes (View)

@ 2015-2019 Cisco Systems, Inc. All Rights Reserved. Cisco, Cisco Systems, and the Cisco Systems logo are registered trademarks or trademarks of Cisco Systems, Inc. and/or its affiliates in the United States and certain other countries.

**Nota:** NON accedere alla sonda per effettuare l'aggiornamento in quanto i dati andranno persi. Nella finestra a comparsa della sonda viene visualizzato il messaggio '*FindlT Network Probe*'. In questo caso, disconnettersi dalla sonda e tornare al manager.

# **FindIT Network Probe**

1.1.4.20181022

OUpgrade to the latest version 2.0.0

...... © 2015-2019 Cisco Systems, Inc. All Rights Reserved. Cisco, Cisco Systems, and the Cisco Systems logo are registered trademarks or trademarks of Cisco Systems, Inc. and/or its affiliates in the United States and certain other countries.

Passaggio 5: Quando si fa clic su per aggiornare le sonde, viene richiesto di confermare che si desidera continuare con l'aggiornamento. Dopo la conferma, verrà visualizzato il seguente messaggio:

**CISCO** 

| Import 1.x Probe Configurations                                                                                                    | ×  |
|----------------------------------------------------------------------------------------------------|----|
| The configurations of 1.x Probe can be imported into current system.<br>Do you want to import configurations from the following Probe(s) before upgrade?<br>Head Office |    |
| Note: Imported configurations will overwrite existing network and device configurations (templates, device groups, device tags)                                         |    |
| Yes Skip Canc                                                                                                    | el |

Se si fa clic su Yes, i profili di configurazione e i gruppi di dispositivi verranno importati dalla sonda nel manager. Il nome dei profili e dei gruppi importati sarà preceduto dal nome di rete per distinguere i gruppi importati da sonde diverse.

Dopo aver fatto clic su Si o su Ignora, verrà creato un processo di aggiornamento e ciascuna delle sonde verrà aggiornata alla versione 2.0.

### Conclusioni

La soluzione FindIT Network Manager è stata aggiornata alla versione 2.0. Fare clic sulle icone relative a gestione e verifica per verificare le versioni installate.